## e-PBL Student Guide

13-AUG-2015

## Start discussion

- Click Add a new discussion topic button
- Type the Subject (topic title) and Message
- Uncheck the checkbox for Discussion subscription

**Topic created** 

e-PBL Testing

Separate groups PBL B

Welcome to discussion

Discussion

4. Click **Post to forum** 

Discuss how to moderate student thru online discussion

٠

Started by

Moh

|                  | BL lesting                                               |                                  |                                                               |
|------------------|----------------------------------------------------------|----------------------------------|---------------------------------------------------------------|
| Discu            | iss how to moderate student the                          | u online discussion.             |                                                               |
| Separ            | ate groups PBL B                                         |                                  | Add a new discussion topic                                    |
| (There           | e are no discussion topics yet ir                        | this forum)                      |                                                               |
|                  |                                                          |                                  |                                                               |
|                  | e-PBL Testing                                            |                                  |                                                               |
|                  | Your new discussion topic                                |                                  |                                                               |
|                  | Subject*                                                 |                                  |                                                               |
|                  | Message*                                                 |                                  | 1 0                                                           |
|                  | 3<br>Discussion subscription                             | Path: p                          | 4                                                             |
|                  | Attachment                                               |                                  | Maximum size for new files: Unlimited, maximum attachments: 9 |
|                  |                                                          | ► 🔛 Files                        | 00 = 12                                                       |
|                  |                                                          | You can diag and drop files here | to add them.                                                  |
|                  | Pinned 🔝                                                 |                                  |                                                               |
|                  | Send forum post notifications with no editing-time delay | 0                                |                                                               |
|                  | Post a copy to all groups                                | PBLB *                           |                                                               |
|                  |                                                          | Contraction Contract             |                                                               |
| Add a new discus |                                                          | Post to torum Cancel             |                                                               |

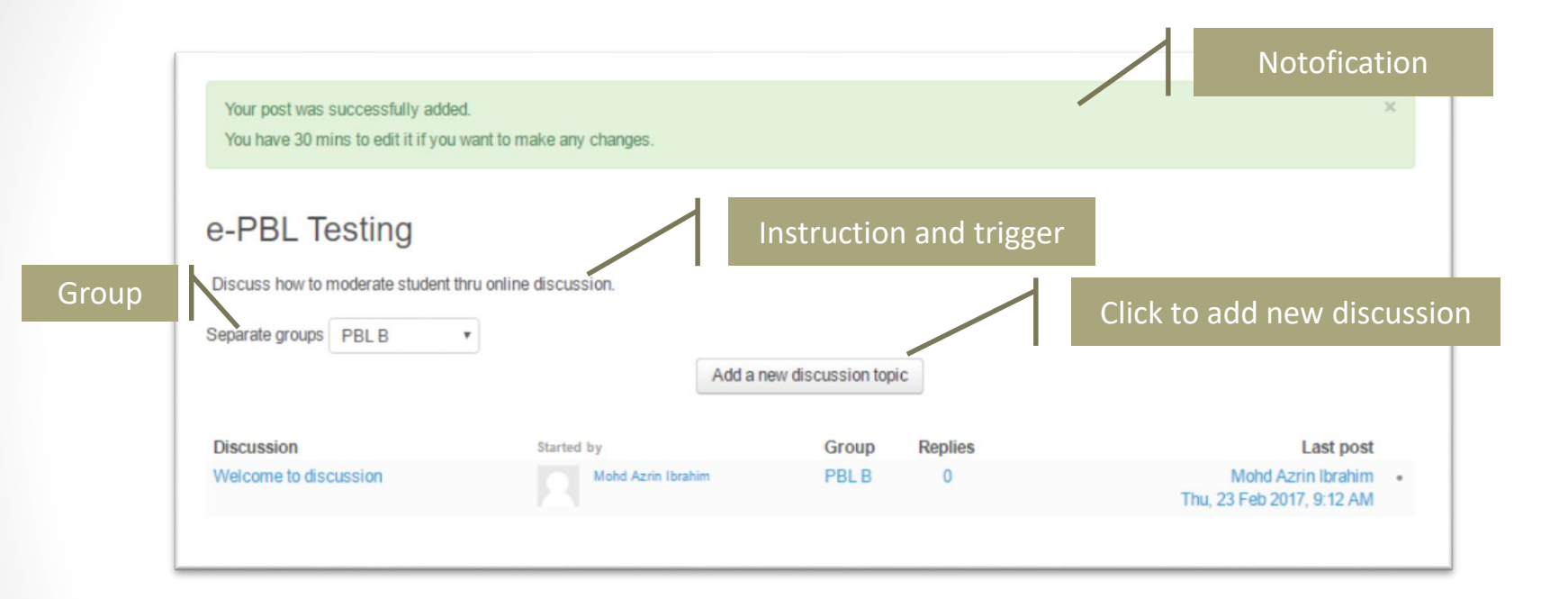

## You can manage your post within 30 minutes.

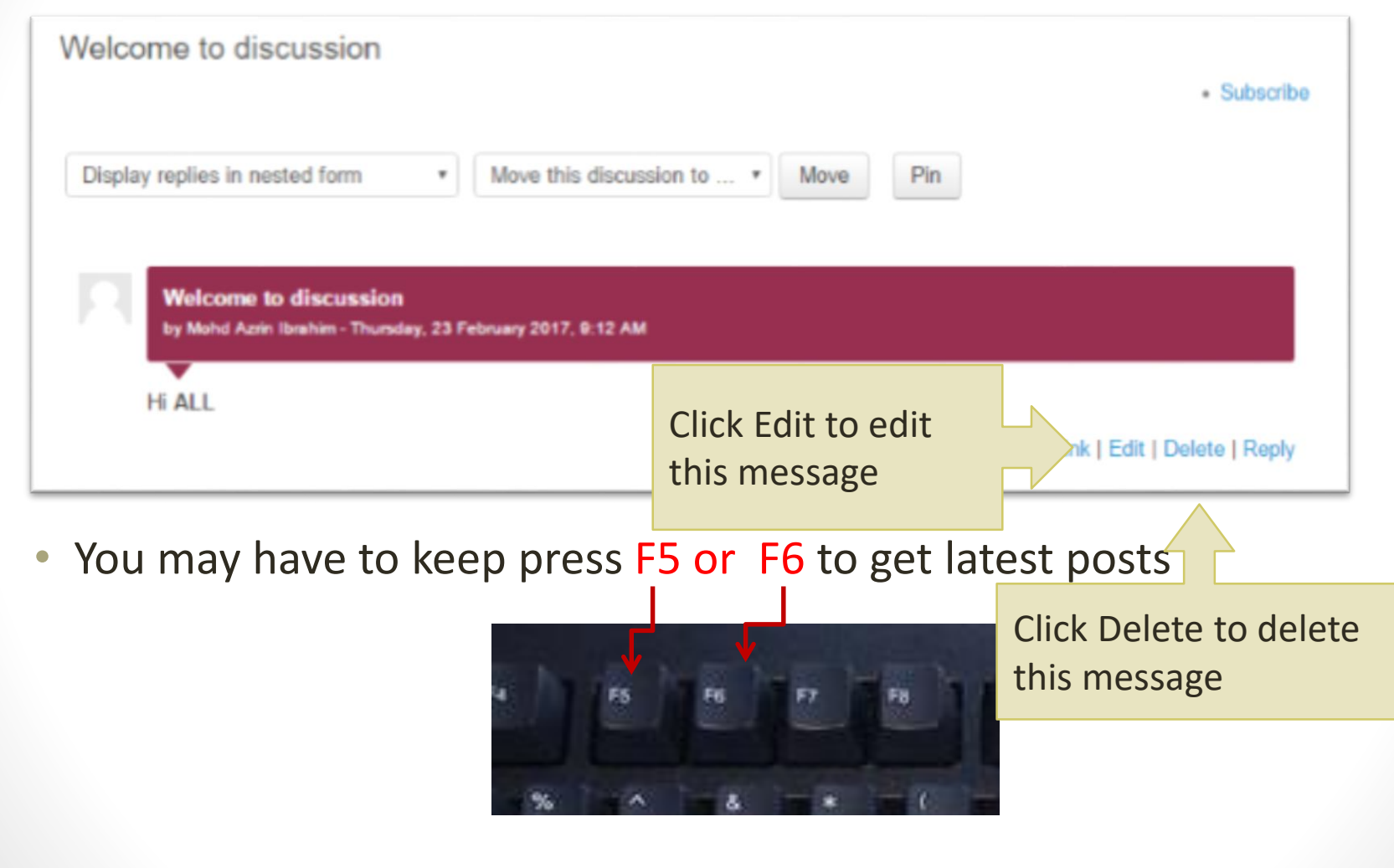

## Reply to other post

- Click **Reply** link of any post you want to response
- 2. Type the Message
- Uncheck the checkbox for Discussion subscription
- 4. Click **Post to forum** button

| ų, | Welcome to discussion<br>by Mohd Azrin Ibrahim - Thursday, 23 February 2017, 9:12 AM |                                   |
|----|--------------------------------------------------------------------------------------|-----------------------------------|
| н  | i ALL                                                                                | Permalink   Edit   Delete   Reply |

|   | - Veur seeb.                       |                                                        |
|---|------------------------------------|--------------------------------------------------------|
|   | <ul> <li>Your reply</li> </ul>     |                                                        |
|   | Subject*                           | Re: Welcome to discussion                              |
|   | Message*                           |                                                        |
|   |                                    |                                                        |
|   |                                    |                                                        |
|   |                                    |                                                        |
|   |                                    |                                                        |
|   |                                    |                                                        |
|   |                                    |                                                        |
|   |                                    | Path p                                                 |
|   | Discussion subscription            | *                                                      |
|   | Attachment                         | Maximum size for new files: 10MB, maximum attachments: |
|   |                                    |                                                        |
|   |                                    | > 🔛 Fits                                               |
|   |                                    |                                                        |
|   |                                    | -                                                      |
|   |                                    | You can drag and drop files here to add them.          |
|   | Send forum post notifications with |                                                        |
|   | no earning-time delay              |                                                        |
|   | Group                              | PBL B                                                  |
|   |                                    | Post to forum Cancel                                   |
|   |                                    | Cost of recent                                         |
| _ |                                    |                                                        |